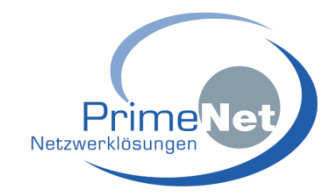

# Swyx How to:

Sunrise Business Voice Direct

# Marc Guidicelli

# **PrimeNet Communications AG**

support@primenet.ch

C

#### Versionsverlauf

| Nr. | Datum      | Autor | Hinzugefügte Kapitel | Inhalt          |
|-----|------------|-------|----------------------|-----------------|
| 1   | 02.09.2016 | MG    | alle                 | Initial Version |
|     |            |       |                      |                 |
|     |            |       |                      |                 |
|     |            |       |                      |                 |
|     |            |       |                      |                 |

# Inhalt

| inleitung                                        | 4  |
|--------------------------------------------------|----|
| Benötigte Materialien und Voraussetzungen (Swyx) | 4  |
| Configuration SwyxWare                           | 5  |
| Provider Profil                                  | 5  |
| Trunk-Gruppe erstellen                           | 6  |
| Trunk erstellen1                                 | .1 |
| AudioCodes MP-112 für Faxgeräte1                 | .5 |
| instellungen auf dem Faxgerät1                   | .6 |
| linweis!1                                        | .6 |

### Einleitung

Diese Anleitung richtet sich an zertifizierte Swyx Partner. Das Dokument beschreibt die Einrichtung eines Sunrise Business Voice Direct SIP Anschlusses an einer SwyxWare Telefonanlage.

## Benötigte Materialien und Voraussetzungen (Swyx)

- SwyxWare 2015 R3.2.2 oder höher
- IP Adresse Sunrise SBC

Es wird davon ausgegangen, dass der SwyxServer installiert und funktionsbereit ist. Kontrollieren/Setzen Sie den korrekten "Standardrealm für SIP Geräte" (IP-Adresse oder FQDN des SwyxServers) unter SwyxServer Einstellungen -> Register "Client-Einstellungen".

Versichern Sie sich, dass der Sunrise SBC das CallControll ankommend auf den korrekten Port des SwyxServers sendet. Die SwyxWare erwartet das CallControll auf Port dem 65002.

# **Konfiguration SwyxWare**

#### **Provider Profil**

Folgendes Provider Profil muss gemäss <u>KB3436</u> implementiert werden:

```
<?xml version="1.0" encoding="utf-8"?>
	<sp:ProviderProfiles xmlns:sp="http://www.lanphone.de/ProviderProfiles"
	allowcustom="false">
		<sp:SIPProviderProfile id="sunrise_BVD_ctm" name="Sunrise Business VD (CH)" proxy="
Enter IP address" DtmfMode="Rfc2833_Event" realm="" UseRegistration="false">
		<sp:NumberFormats outbound_called="National" outbound_calling="National"
inbound_called="National" inbound_called="National" />
		</sp:SIPProviderProfile>
	</sp:ProviderProfiles>
```

Möglicherweise wird dieses Profil in künftigen SwyxWare Versionen bereits Teil der Grundinstallation sein, sodass Sie diesen Schritt überspringen können.

- 1. Schliessen Sie die SwyxWare Administration
- 2. Erstellen Sie ein neues Textfile CustomProviderProfiles.config im Installationsverzeichnis der SwyxWare, gewöhnlicher Weise C:\Programme(x86)\SwyxWare. Möglicherweise existiert bereits eine Datei.
- 3. Falls die CustomProviderProfiles.config erstellt werden muss, öffnen Sie die Datei und kopieren Sie den gesamten Profiltext (siehe oben) hinein. Sollte die Datei bereits existieren, müssen Sie diese nur um das Sunrise Profil erweitern.
- 4. Speichern Sie die Datei (Datei -> Speichern unter -> Typ = Alle Dateien -> Codierung = UTF8).

## Trunk-Gruppe erstellen

Fügen Sie eine neue Trunk-Gruppe hinzu:

| Neue Trunk-Gruppe hinzufüg           | jen                                                                                                    | × |
|--------------------------------------|----------------------------------------------------------------------------------------------------|---|
|                                      | Willkommen beim Assistenten<br>zum Hinzufügen einer<br>Trunk-Gruppe                                                                                                    |   |
| Une to<br>Une to<br>Une to<br>Une to | Dieser Assistent unterstützt Sie beim Erstellen einer<br>Trunk-Gruppe.                                                                                                    |   |
|                                      | Trunk-Gruppen bestehen aus einem oder mehreren<br>Trunks, die ähnliche Eigenschaften aufweisen.                                                                                                    |   |
|                                      | Aus Benutzersicht ist eine Differenzierung einzelner<br>Trunks einer Trunk-Gruppe nicht notwendig. Mehrere<br>Trunks in derselben Trunk-Gruppe stellen lediglich<br>erweiterte Kapazitäten bereit, da alle Trunks identische<br>Anwendungseigenschaften aufweisen. |   |
|                                      | < Zurück Weiter > Abbreche                                                                                                    | m |

Verwenden Sie einen sinnvollen Namen und eine aussagekräftige Beschreibung:

| Neue Trunk-Gruppe hinzufügen                                                                                                    |                                      | ×       |  |  |
|----------------------------------------------------------------------------------------------------|--------------------------------------|---------|--|--|
| Name und Beschreibung der Trunk-Gruppe<br>Geben Sie den Namen der Trunk-Gruppe und die Beschreibung ein.                                                                                                    |                                      |         |  |  |
| Geben Sie einen eindeutigen Namen für die Trunk-Gruppe ein. Dieser darf nicht<br>anderweitig z.B. als Name für einen Trunk, einen Benutzer, eine Gruppe oder als<br>Telefonbucheintrag verwendet werden.<br>Geben Sie eine optionale Beschreibung ein, mit der Sie diese Trunk-Gruppe später<br>erkennen können. |                                      |         |  |  |
| <u>N</u> ame der Trunk-Gruppe:                                                                                                    | SunriseSipGr                         |         |  |  |
| <u>B</u> eschreibung:                                                                                                    | Sunrise SIP TrunkGruppe              |         |  |  |
|                                                                                                    |                                      |         |  |  |
|                                                                                                    | < <u>Z</u> urück <u>W</u> eiter > Ab | brechen |  |  |

Wählen Sie bei "Art der Trunk-Gruppe" SIP aus. Suchen Sie bei "Profil" nach "Sunrise Business VD (CH)":

| Neue Trunk-G                                                                                                    | iruppe hinzufügen                           |  |  |  |  |  |
|----------------------------------------------------------------------------------------------------|---------------------------------------------|--|--|--|--|--|
| Art der Trunk-Gruppe<br>Geben Sie die Art der Trunk-Gruppe an und wählen Sie das geeignete Profil aus.                                                                                                    |                                             |  |  |  |  |  |
| Wählen Sie in der ersten Liste die Art der Trunk-Gruppe und in der zweiten Liste das zu<br>verwendende Profil aus. Wenn Sie Informationen benötigen, welches Profil in Ihrer<br>Installation erforderlich ist, schauen Sie in der SwyxWare-Administratordokumentation<br>nach.<br>Wenn Sie eine Trunk-Gruppe für einen hier nicht aufgeführten SIP-Dienstanbieter<br>erstellen möchten, wählen Sie das Profil 'Benutzerdefiniert' aus. Damit können Sie in |                                             |  |  |  |  |  |
| Art der Trunk-Gruppe:                                                                                                    | SIP                                         |  |  |  |  |  |
| <u>P</u> rofil:                                                                                                    | Sunrise Business VD (CH)                    |  |  |  |  |  |
|                                                                                                    | < <u>Z</u> urück <u>W</u> eiter > Abbrechen |  |  |  |  |  |

Wählen Sie "für alle externen Rufe verwenden" (Einschränkungen können nachträglich konfiguriert werden):

| Neue Trunk-Gruppe hinzufügen                                                                                                    | ×         |  |  |  |
|----------------------------------------------------------------------------------------------------|-----------|--|--|--|
| <b>Definition der Weiterleitung</b><br>Geben Sie an, für welche Rufe diese Trunk-Gruppe verwendet werden soll.                                                                                               | <b>K</b>  |  |  |  |
| Je nach Auswahl werden Weiterleitungseinträge erstellt.<br>Öffentliche Rufnummem sollten im kanonischen Format (z.B. '+4930123456')<br>eingegeben werden, Sie können den Platzhalter <sup>™</sup> verwenden. |           |  |  |  |
| Trunks dieser Trunk-Gruppe verwenden                                                                                                    |           |  |  |  |
| O nur für externe Rufe an <u>f</u> olgende Zielrufnummer oder SIP-URI:                                                                                                    |           |  |  |  |
| ⊂ für alle extemen Rufe und alle <u>n</u> icht zugewiesenen internen Rufnummern                                                                                                    |           |  |  |  |
| C für folgende interne <u>R</u> ufnummem:                                                                                                    |           |  |  |  |
| C Zunächst keine Weiterleitungseinträge erstellen                                                                                                    |           |  |  |  |
| < <u>Z</u> urück <u>W</u> eiter >                                                                                                    | Abbrechen |  |  |  |

Definieren Sie, welchem Standort diese Trunk-Gruppe zugeordnet werden soll:

| Neue Trunk-Gruppe hinzufügen                                                                                                | ×       |  |  |  |  |
|----------------------------------------------------------------------------------------------------|---------|--|--|--|--|
| Standortprofil<br>Wählen Sie das entsprechende Standortprofil für diese Trunk-Gruppe aus.                                   |         |  |  |  |  |
| Ein SwyxWare-Standort definiert alle ortsspezifischen Einstellungen, wie Zeitzone,<br>Amtsholung, Länder- und Ortskennzahl. |         |  |  |  |  |
| Bitte wählen Sie einen der aufgeführten Standorte aus, der dieser Trunk-Gruppe<br>zugewiesen werden soll.                   |         |  |  |  |  |
| Standort: Zürich                                                                                                    | •       |  |  |  |  |
| Beschreibung                                                                                                    |         |  |  |  |  |
| < <u>Z</u> urück <u>W</u> eiter > Ab                                                                                        | brechen |  |  |  |  |

Schliessen Sie den Assistenten ab.

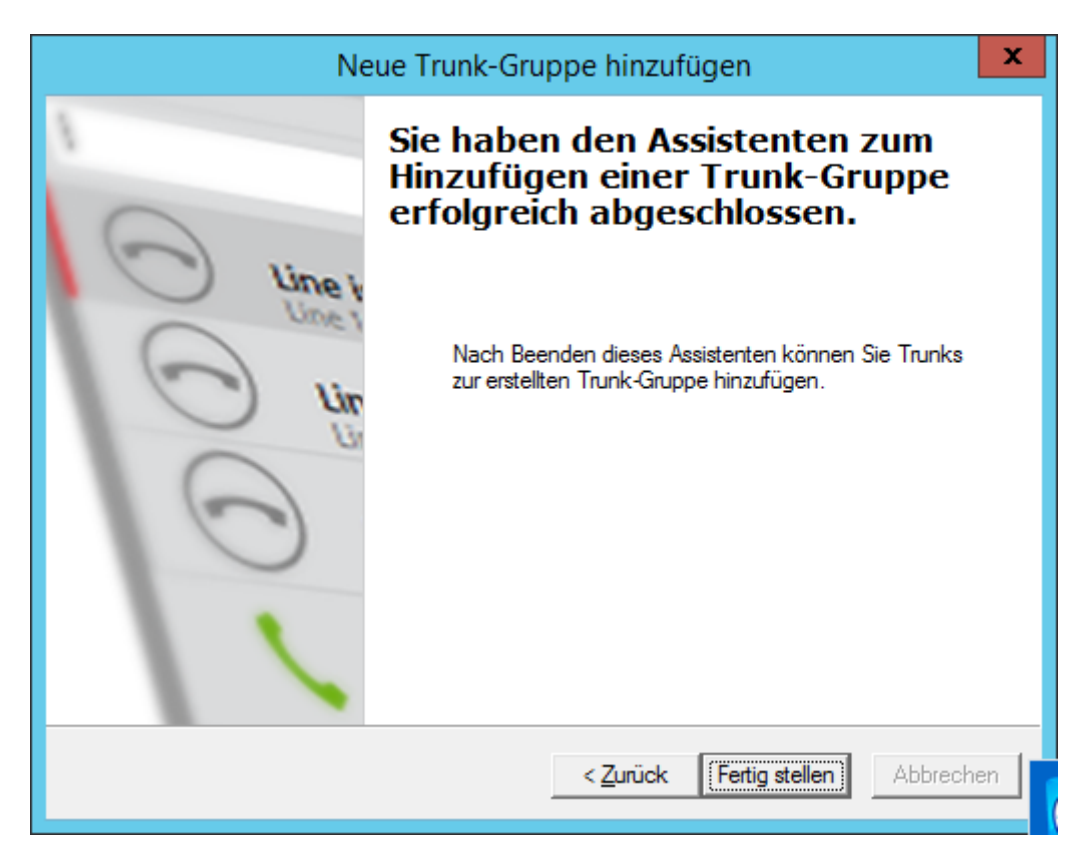

Bevor Sie mit der Erstellung des Trunks beginnen können, müssen auf der Trunk-Gruppe Einstellungen kontrolliert / angepasst werden. Öffnen Sie dazu das Eigenschaftsfenster der eben erstellten Trunk-Gruppe.

Tragen Sie bei Proxy die IP-Adresse des Sunrise SBC ein.

| Eigenschaften von SunriseSipGr                                                                                                    |  |  |  |  |  |  |
|----------------------------------------------------------------------------------------------------|--|--|--|--|--|--|
| Allgemein Profil SIP Weiterleitungseinträge Rechte Standort                                                                                   |  |  |  |  |  |  |
| Definieren Sie SIP-Einstellungen für diese Trunk-Gruppe.                                                                                      |  |  |  |  |  |  |
| Diese Einstellungen sind mit den Standardwerten des Profils vorbelegt,<br>die auf der Registerkarte "Profil" der Trunk-Gruppe definiert sind. |  |  |  |  |  |  |
| Profil: SIP (angepasst)                                                                                                    |  |  |  |  |  |  |
| SIP-Registrierung aktivieren                                                                                                    |  |  |  |  |  |  |
| Registrar: Port: 5060                                                                                                    |  |  |  |  |  |  |
| Intervall für erneute<br>Registrierung:                                                                                                    |  |  |  |  |  |  |
| STUN-Support aktivieren                                                                                                    |  |  |  |  |  |  |
| STUN-Server: Port: 3478                                                                                                    |  |  |  |  |  |  |
| Proxy: Enter IP address Port: 5060                                                                                                    |  |  |  |  |  |  |
| Realm:                                                                                                    |  |  |  |  |  |  |
| DTMF-Methode: RFC 2833 Event                                                                                                    |  |  |  |  |  |  |
| OK Abbrechen Übernehmen Hilfe                                                                                                    |  |  |  |  |  |  |

Kontrollieren Sie im Register "Rechte" ob die Einstellung korrekt ist. Die Trunks in dieser Trunk-Gruppen dürfen selbstständig **keine** Rufe nach Extern weiterleiten. **Daher muss diese Einstellung zwingend auf "Interne Rufe" gesetzt werden.** 

| Eigenschaften von SunriseSipGr                                                                                                    |                     |     |                |               | SipGr  |          | x |
|----------------------------------------------------------------------------------------------------|---------------------|-----|----------------|---------------|--------|----------|---|
| Allgemein                                                                                                    | Profil              | SIP | Weiterleitungs | einträge      | Rechte | Standort |   |
| Mit der Anrufberechtigung einer Trunk-Gruppe wird festgelegt,<br>wohin kommende Rufe dieser Trunk-Gruppe weitergeleitet<br>werden können. |                     |     |                |               |        |          |   |
| Anrufb                                                                                                    | erechtigu<br>e Rufe | ng: |                |               |        | <b>-</b> | , |
| Beschreibung<br>Standardprofil, das nur interne Rufe zulässt.                                                                             |                     |     |                |               |        |          |   |
|                                                                                                    |                     |     |                |               |        |          |   |
|                                                                                                    | (                   | ОК  | Abbrechen      | Ü <u>b</u> er | mehmen | Hilfe    |   |

Alle weiteren Einstellungen können auf Standard belassen werden.

#### **Trunk erstellen**

Öffnen Sie den Dialog zum Erstellen eines Trunks. Vergeben Sie auch hier einen treffenden Namen. Der Name des Trunks muss sich vom Namen der Trunk-Gruppe unterscheiden.

| Neuen Trunk hinzufügen                                                        |                                                                                                    | ×            |  |  |  |  |  |
|-------------------------------------------------------------------------------|----------------------------------------------------------------------------------------------------|--------------|--|--|--|--|--|
| Name des Trunks<br>Wählen Sie einen eindeutig                                 | en Namen für den neuen Trunk.                                                                                                    | <b>??</b> ?  |  |  |  |  |  |
| Geben Sie einen eindeutige<br>Name einer Trunk-Gruppe, (<br>verwendet werden. | Geben Sie einen eindeutigen Trunk-Namen ein. Dieser darf nicht anderweitig z.B. als<br>Name einer Trunk-Gruppe, Gruppe, einen Benutzer, oder Telefonbucheintrag<br>verwendet werden. |              |  |  |  |  |  |
| Geben Sie eine optionale Be<br>erkennen können.                               | eschreibung ein, mit der Sie diesen Trunk späte                                                                                                    | er eindeutig |  |  |  |  |  |
| Name des Trunks:                                                              | SunriseSip                                                                                                    |              |  |  |  |  |  |
| Beschreibung:                                                                 | Sunrise Sip Trunk                                                                                                    |              |  |  |  |  |  |
|                                                                               |                                                                                                    |              |  |  |  |  |  |
|                                                                               |                                                                                                    |              |  |  |  |  |  |
|                                                                               | < Zurück Weiter >                                                                                                    | Abbrechen    |  |  |  |  |  |

Lassen Sie die Benutzeridentifizierungsdaten leer.

| Neuen Trunk hinzufügen                                                                                  |                                                                                                    | ×       |
|----------------------------------------------------------------------------------------------------|----------------------------------------------------------------------------------------------------|---------|
| SIP-Trunk-Provider / Benutzerd<br>Geben Sie die Daten Ihres Kontos                                      | <b>aten</b><br>s an.                                                                                                    | Ś       |
| Geben Sie die Benutzeridentifizier<br>erhalten haben. Die Benutzer-ID v<br>Benutzemame und Kennword die | ungsdaten ein, die Sie von Ihrem SIP-Dienstanbie<br>vird als Bestandteil Ihrer SIP-Adresse genutzt;<br>nen zur Authentifizierung. | ter     |
| <u>S</u> IP-Provider:                                                                                   | SIP (angepasst)                                                                                                    | _       |
| Benu <u>t</u> zer-ID:                                                                                   |                                                                                                    |         |
| <u>B</u> enutzemame:                                                                                    |                                                                                                    |         |
| Ke <u>n</u> nwort:                                                                                      |                                                                                                    |         |
| Kennwort wiederholen:                                                                                   |                                                                                                    |         |
|                                                                                                    |                                                                                                    |         |
|                                                                                                    |                                                                                                    |         |
|                                                                                                    | < <u>Z</u> urück <u>W</u> eiter > Ab                                                                                              | brechen |

Tragen Sie hier Ihre Rufnummern ein.

| Neuen Trunk hinz                                                                                          | ufügen                                                                                                    |                    |                       | ×   |  |  |
|----------------------------------------------------------------------------------------------------|----------------------------------------------------------------------------------------------------|--------------------|-----------------------|-----|--|--|
| <b>Rufnummern</b><br>Geben Sie d                                                                          | lie Rufnummern e                                                                                                    | ein.               | Ę                     | 502 |  |  |
| Geben Sie o<br>Bei nicht zus<br>und geben S<br>Wenn diese<br>alle Felder le<br>Hinweis: Lar<br>vorgegeben | Geben Sie die Teilnehmemummem an, bei denen dieser Trunk verwendet wird.<br>Bei nicht zusammenhängenden Rufnummem tragen Sie hier nur die erste Nummer e<br>und geben Sie die anderen Nummem dann in den Eigenschaften des Trunks an.<br>Wenn dieser Trunk keine öffentlichen Rufnummem zum System hinzufügt, lassen S<br>alle Felder leer und klicken Sie auf 'Weiter'.<br>Hinweis: Landes- und Ortskennzahl sind durch den Standort der Trunk-Gruppe<br>vorgegeben. |                    |                       |     |  |  |
| Landes-<br>kennzahl                                                                                       | Orts-<br>kennzahl                                                                                                    | Erste<br>Rufnummer | Letzte<br>Rufnummer   |     |  |  |
| J+1                                                                                                    | 1.1.1                                                                                                    | 19019900           | - 10010000            |     |  |  |
|                                                                                                    |                                                                                                    | < Zurüc            | ck Weiter > Abbrechen |     |  |  |

Es wird keine SIP-URI benötigt.

| Neuen Trunk hinzufügen                                                                                                    | ×                                                   |
|----------------------------------------------------------------------------------------------------|-----------------------------------------------------|
| SIP-URI<br>Geben Sie die SIP-URI an.                                                                                                    | ૡૼૢૺૼ૾ૺ                                             |
| Wenn dieser Trunk nicht-numerische SIP-URIs verwalten soll (z.B. vo<br>SIP-Provider zugewiesene SIP-URIs), können Sie eine URI unten ein<br>ggf. weitere URIs über die Eigenschaften des Trunks hinzufügen.                                                                                                 | on Ihrem<br>Igeben und später                       |
| sin: (name 1) @ (name 2)                                                                                                    |                                                     |
| Signature 15 et et et et et et et et et et et et et                                                                                                    | Dealm                                               |
| <name i=""> stent dabei für den benutzemamen und <name2>für den i</name2></name>                                                                                                    | nealm.                                              |
| Zur Vereinfachung der Eingabe können Sie den Platzhalter <sup>***</sup> verwer<br>Eingabe von <sup>**</sup> @company.com' werden alle Benutzer mit dem Realm<br>berücksichtigt. Das folgende Realm-Feld ist mit dem in den SIP-Eiger<br>konfigurierten Realm vorbelegt, kann aber ggf. überschrieben werder | nden. Durch die<br>'company.com'<br>nschaften<br>n. |
| URI: sip:                                                                                                    |                                                     |
|                                                                                                    |                                                     |
| < <u>Z</u> urück <u>W</u> eite                                                                                                    | er > Abbrechen                                      |

Sunrise unterstützt nur die Codecs G.711a / G.711u. Deaktivieren Sie alle anderen Codecs.

| Neuen Trunk hinzufügen 🗙                                                                                                    |               |  |
|----------------------------------------------------------------------------------------------------|---------------|--|
| Codecs<br>Wählen Sie die Codecs für die Datenübertragung aus.                                                                                                    | <b>ÇÇÊ</b> ÊÊ |  |
| Durch die Auswahl der Codec-Priorität und des Filters wird die Kompressionsart für R<br>über diesen Trunk festgelegt. Die Auswahl eines Codecs wirkt sich somit auf die<br>benötigte Bandbreite und die Sprachqualität aus.<br>Codec-Priorität und Filter | ufe           |  |
| Qualität bevorzugen         G.722 (ca. 84 kBit/s pro Ruf)         G.711a (ca. 84 kBit/s pro Ruf)         G.711µ (ca. 84 kBit/s pro Ruf)         G.729 (ca. 24 kBit/s pro Ruf)         Fax over IP (T.38, ca. 20 kBit/s pro Ruf)                           |               |  |
| < Zurück Weiter > Abt                                                                                                    | prechen       |  |

Legen Sie hier die Anzahl gleichzeitige Rufe fest (ergibt Sich aus den Lizenzierten Kanälen).

| Neuen Trunk hinzufügen                                                                                                    | ×             |
|----------------------------------------------------------------------------------------------------|---------------|
| <b>Anzahl der Kanäle</b><br>Wählen Sie die Anzahl der Kanäle aus, die von diesem Trunk verwendet werden.                                                                                                    | <b>??</b> ??? |
| Die Anzahl der Rufe, die gleichzeitig über einen Trunk geleitet werden können, wird<br>normalerweise durch die Art des Trunks, die verfügbare Bandbreite oder eine<br>Beschränkung des Dienstanbieters begrenzt. |               |
| Außerdem kann die Anzahl der gleichzeitigen Rufe eingeschränkt werden, um<br>zusätzlich Kanäle (z.B. ISDN) oder Bandbreite für andere Anwendungen zu<br>reservieren.                                             |               |
| Über einen ISDN-Basisanschluss (S0) werden normalerweise max. zwei Rufe<br>gleichzeitig unterstützt, bei einem Primärmultiplexanschluss (S2m) bis zu 30.                                                         |               |
| Anzahl der gleichzeitigen Rufe auf diesem Trunk: 6                                                                                                    |               |
|                                                                                                    |               |
| < <u>Z</u> urück <u>W</u> eiter > Abb                                                                                                    | prechen       |

Geben Sie den Servernamen ein, auf welchem der Trunk erstellt wurde.

| Neuen Trunk hinzufügen 🛛 🗙                                                                                                    |           |  |  |  |  |
|----------------------------------------------------------------------------------------------------|-----------|--|--|--|--|
| Computername<br>Geben Sie den Namen des Computers an, auf dem der Trunk verwaltet wird.                                                                                                    | <u>کې</u> |  |  |  |  |
| Der Trunk kann auf einem anderen Computer als dem SwyxServer gehostet werden.<br>Ist dies der Fall, geben Sie den Computemamen hier ein. Andemfalls verwenden Sie<br>den vorgegebenen Wert. |           |  |  |  |  |
| Geben Sie den Computemamen ein, wie er in den Systemeigenschaften von Windows<br>Server angegeben ist.                                                                                      |           |  |  |  |  |
| Computer:                                                                                                    |           |  |  |  |  |
|                                                                                                    |           |  |  |  |  |
| < <u>Z</u> urück Fertig stellen Abbrech                                                                                                    | nen       |  |  |  |  |

# AudioCodes MP-112 für Faxgeräte

Aktualisieren Sie das Gerät auf Firmware Version 6.60A..281.003 (kann beim Hersteller bezogen werden).

Nehmen Sie den AudioCodes MP-112 gemäss Handbuch (SwyxWare-Administration Dokumentation, Anh. B AudioCodes Terminal Adapter) in Betrieb.

Nachdem Sie das INI File geladen haben und der AudioCodes wieder gestartet ist, müssen noch zusätzliche Einstellungen angepasst werden.

Navigieren Sie unter "Configuration" zu "VoIP -> Media RTP/RTCP Settings" und ändern Sie bei "Fax Bypass Payload Type" den Wert auf "8" (G711 alaw).

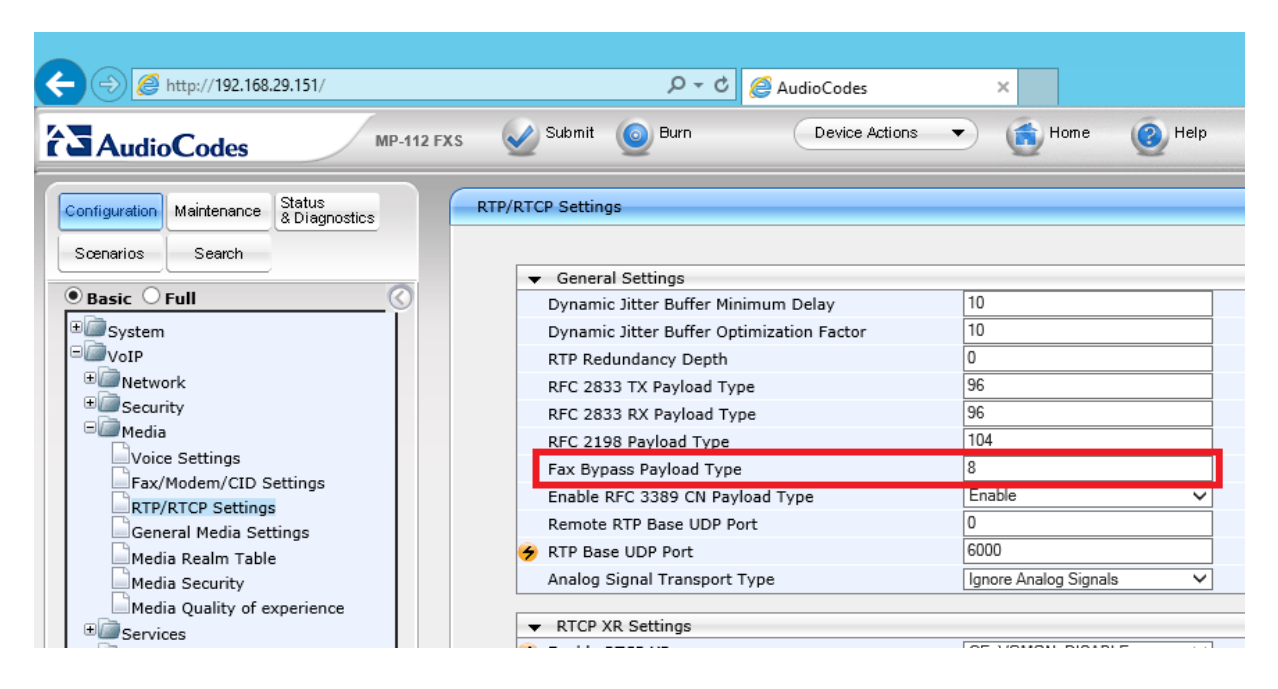

Weitere Einstellungen sind unter "VoIP -> Fax/Modem/CID Settings" vorzunehmen. Setzen Sie die Baudrate bei "Fax Relay Max Rate (bps)" auf den Wert "9600bps".

| ← <><br>                                       | り マ C 🦉 AudioCodes                  | ×                           |               |
|------------------------------------------------|-------------------------------------|-----------------------------|---------------|
| AudioCodes MP-112 FXS                          | Submit 🔘 Burn Device Action         | ns 🔹 💼 Home 🔞 H             | Help          |
| Configuration Maintenance Status & Diagnostics | ax/Modem/CID Settings               |                             |               |
|                                                |                                     |                             | _             |
| Basic O Full                                   | Fax Transport Mode                  | T.38 Relay                  | ~             |
| ±@System                                       | Caller ID Transport Type            | Mute                        | ~             |
| Deligion                                       | Caller ID Type                      | Standard Bellcore           | ~             |
| * Network                                      | V.21 Modem Transport Type           | Disable                     | ~             |
| # Security                                     | V.22 Modem Transport Type           | Enable Bypass               | ~             |
|                                                | V.23 Modem Transport Type           | Enable Bypass               | ~             |
| Voice Settings                                 | V.32 Modem Transport Type           | Enable Bypass               | ~             |
| PTR/PTCP Settings                              | V.34 Modem Transport Type           | Enable Bypass               | ~             |
| General Media Settings                         | Fax CNG Mode                        | Doesn't send T.38 re-INVITE | ~             |
| Media Realm Table                              | CNG Detector Mode                   | Disable                     | ~             |
| Media Security                                 |                                     |                             |               |
| Media Quality of experience                    | ✓ Fax Relay Settings                |                             |               |
| €@Services                                     | Fax Relay Redundancy Depth          | 0                           |               |
| ■ Applications Enabling                        | Fax Relay Enhanced Redundancy Depth | 4                           |               |
| Control Network                                | Fax Relay ECM Enable                | Enable                      | <u> </u>      |
| SIP Definitions                                | Fax Relay Max Rate (bps)            | 9600bps                     | ~             |
| Coders and Profiles                            | - Bypass Settings                   |                             |               |
| Gw and IP to IP                                | Fax/Modem Bypass Coder Type         | G711Alaw 64                 | $\overline{}$ |
|                                                | Fax/Modern Bypass Packing Factor    | 1                           | 4             |
|                                                | Fax Bynass Output Gain              | 0                           | $\dashv$      |
|                                                | rax bypass output dam               | 0                           |               |

## Einstellungen auf dem Faxgerät

Baudrate: 9'600 bps

Hinweis!

Auch mit oben genannten Einstellungen, kann keine 100% Faxübertragung gewährleistet werden. Beachten Sie ebenfalls, dass Modems und Frankiermaschinen nicht unterstützt sind.